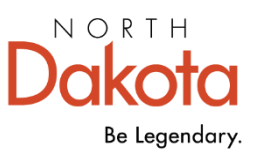

Management and Budget

# Supplier Online Application Help Guide

NEW APPLICANT SUPPLIER (PAYEE) ONLINE REGISTRATION

# Contents

| Online Application                                            | 1 |
|---------------------------------------------------------------|---|
| Supply Products or Services - Registration for New Applicants | 2 |
| Welcome - Step 1 of 6                                         | 2 |
| Identifying Information - Step 2 of 6                         | 3 |
| Unique ID & Company Profile                                   | 3 |
| Profile Questions                                             | 4 |
| Mailing & Payment Addresses – Step 3 of 6                     | 5 |
| Primary Address                                               | 5 |
| Additional Address                                            | 6 |
| Contacts – Step 4 of 6                                        | 6 |
| User ID                                                       | 7 |
| Payment Information – Step 5 of 6                             | 8 |
| Payment/Banking Information                                   | 8 |
| Set Payment Method for Address                                | 8 |
| Submit – Step 6 of 6                                          | 9 |

# **Online Application**

1. Click "<u>ND Payee Portal</u>" to begin the application process to request a payee profile (Supplier ID).

| Payee Application                                                                                                    |                            |
|----------------------------------------------------------------------------------------------------|----------------------------|
| Online                                                                                                    | ₹7                         |
| <ul> <li>Continue only if a North Dakota state agency has for a payment. See "Step 1" for explanation.</li> <li>Follow the referring agency's instructions on which proper steps.</li> </ul> ND Payee Portal | confirmed you are approved |
| Paper                                                                                                    | +                          |

2. Click "Registration Menu".

| ✓ State of ND Payee Portal |         |                   |  |  |  |
|----------------------------|---------|-------------------|--|--|--|
| Welcome!                   | Sign In | Registration Menu |  |  |  |
| Welcome Guest              |         |                   |  |  |  |
|                            |         | E .               |  |  |  |

3. Read application descriptions carefully and choose the proper option for your situation.

| Supply Products or  | Services                                                                                                    |
|---------------------|----------------------------------------------------------------------------------------------------|
|                     | Apply for a SUPPLIER ID or edit a returned application.                                                                                                    |
|                     | ANY individual or business needing to be issued a payment must have an approved and active Supplier ID. A State agency must use your assigned Supplier ID to issue a payment. Our office cannot assist you with payment statuses or applying to receive payments.                                                                           |
| •••                 | Less                                                                                                    |
|                     | Register now                                                                                                    |
| Bidder Registration |                                                                                                    |
| 123                 | Receive email notification of solicitations and bidding opportunities. Click "Register Now" to apply or to Continue from where you left to edit or finish submitting your application.                                                                                                    |
| 4                   | Apply to be placed on our Approved Bidders List and receive email notification of solicitation and bidding opportunities with the State of North Dakota. You do not need to be an approved bidder or have a login to respond to a bid or RFP. View available bidding opportunities at, https://apps.nd.gov/csd/spo/services/bidder/main.htm |
| T                   | Less                                                                                                    |
|                     | Register now                                                                                                    |
| Continue Payee Pro  | ofile Setup for Approved Grant/Stipend                                                                                                    |
|                     | Continue registering your account to setup your payee (Supplier ID) profile. This step must be completed to receive a payment for your grant or stipend from the agency.                                                                                                    |
|                     | Only proceed into this registration form if you have received email confirmation from the agency grant or stipend program of your approved application.                                                                                                    |
| 111 × 11            | Less                                                                                                    |
|                     | Register now                                                                                                    |

# Supply Products or Services - Registration for New Applicants

Follow the below steps if you are a new applicant and expecting payment from an ND State Agency. If at any time, you need additional help with a field, you can click the HELP next to the section heading.

#### Welcome - Step 1 of 6

Choose whether you are applying as an Individual or Business and click "Next".

|                                                                                                    |                                                                                                    | Re                                                       | gistration                                                  |                                                                            | ×                                                |
|----------------------------------------------------------------------------------------------------|----------------------------------------------------------------------------------------------------|----------------------------------------------------------|-------------------------------------------------------------|----------------------------------------------------------------------------|--------------------------------------------------|
| Welcome                                                                                                    | Identifying Information                                                                                                    | Addresses                                                | Contacts                                                    | Payment Information                                                        | Submit                                           |
| Welcome - Step 1                                                                                                    | of 6                                                                                                    |                                                          |                                                             | Exit   📢 Pr                                                                | evious Next >                                    |
| Use the <u>Quick Help</u><br>on each field.                                                                                            | Guide for questions during the regi                                                                                                    | stration process. HELP is                                | s available on each page by                                 | clicking the (question mark) in the                                        | e title section for guidance                     |
| Supplier registration<br>Vendor Registry offic<br>request.                                                                             | allows suppliers to request setup of<br>ce. Once approved, you will receive                                                                                                    | of their supplier information<br>an email confirmation w | on for payment to be issued<br>ith your Supplier ID. Your o | by the State. All registrations are<br>company will need to submit a value | subject to approval by the d W-9 or W-8 with the |
| The next few pages<br>have questions on the                                                                                            | will walk you through the registration<br>he application, feel free to contact the<br>he application and the set of the set of the set o | on process to become a s<br>he Help Desk at 877-328      | supplier (vendor) and receiv<br>I-4470.                     | e payments from the State of Nor                                           | th Dakota. Should you                            |
| Select an activity b                                                                                                    | below: 🕐                                                                                                    |                                                          |                                                             |                                                                            |                                                  |
| <ul> <li>Start a new registration form</li> <li>What type of entity do you represent?</li> <li>Business</li> <li>Individual</li> </ul> |                                                                                                    |                                                          |                                                             |                                                                            |                                                  |
| O Continue from v                                                                                                    | where you left                                                                                                    |                                                          |                                                             |                                                                            |                                                  |
| * Required field                                                                                                    |                                                                                                    |                                                          |                                                             | Exit   📢 Pr                                                                | evious Next                                      |

# Identifying Information - Step 2 of 6

Provide identifying information about yourself (individual) or your business.

## Unique ID & Company Profile

| Unique ID & Company Profile  (2) |                                                                                   |
|----------------------------------|-----------------------------------------------------------------------------------|
| * Company Identification Number  | A unique number of your choosing between 4 to 6 numbers                           |
| Tax Identification Number        | Tax ID # used to file with IRS. Individuals enter a SSN<br>Businesses enter FEIN. |
| Company Name:                    | Individuals enter LAST, FIRST, MI. Businesses enter                               |
| Additional Name                  | Dusiness Name                                                                     |
| http://URL                       |                                                                                   |
|                                  | <ul> <li>US Based Business</li> <li>Foreign Based Business</li> </ul>             |

### **Profile Questions**

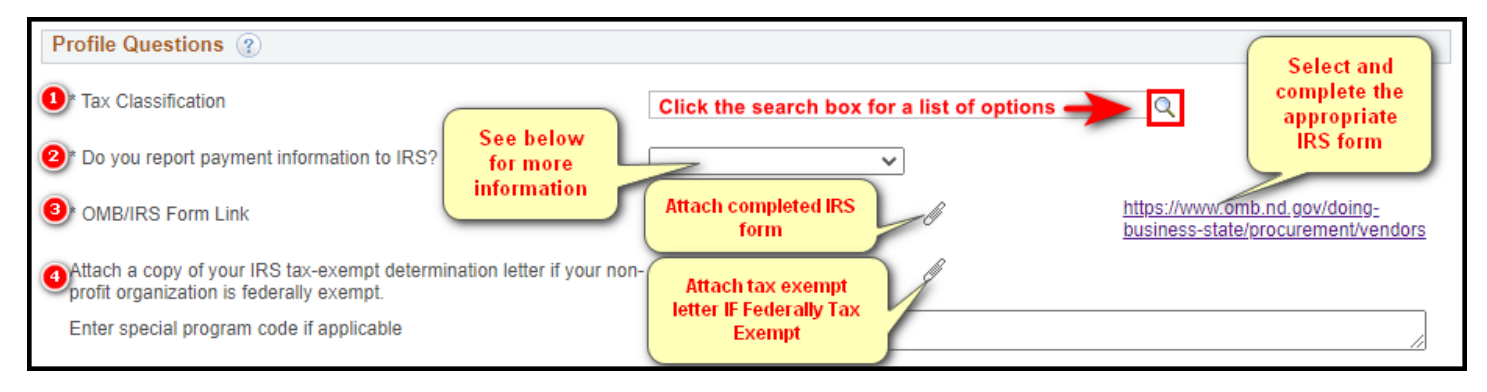

- 1. **Tax Classification** Click C for a list of options to choose from and pick the appropriate item.
- Do you report payment information to IRS? 1099 reporting is like a W-2 that is sent out to employees for payroll. You must also report miscellaneous revenue earned to the IRS for tax purposes. All individuals and most businesses should choose YES for this option. As a business, you should be aware of your reporting status and choose the applicable drop-down option. If unsure, contact your CPA for questions.
- OMB/IRS Form Link Use the link to the right of the paper clip to select and complete the <u>appropriate</u> <u>IRS form</u>. Once the form is completed, save it to your desktop or folder so that you can browse and select the document for attachment.
  - a. Click 'Add Attachment'.
    - i. Click 'Choose File' to navigate to the place on your computer where you saved the file.

| File Attachment            | × |
|----------------------------|---|
| Choose File No file chosen |   |
| Upload Cancel              |   |

- ii. Once the file is chosen, click 'Upload'
- b. Attachment Type Choose the form option you just uploaded from the dropdown list.
- c. Click Return to continue.

|         | Profile Attachments |                |                   |                                                                                                    |                | ×      |
|---------|---------------------|----------------|-------------------|----------------------------------------------------------------------------------------------------|----------------|--------|
|         |                     |                |                   |                                                                                                    |                |        |
| Atta    | chments             |                | Personalize   Fin | d   View All   🔄   🔣                                                                                                    | First 🕢 1 of 1 | 🕑 Last |
|         | Upload Atta         | ached File     | View              | * Attachment Type                                                                                                    |                |        |
| 1       | Upload 536          | 56-Draft_1.pdf | View              |                                                                                                    | ~              | Î      |
| gram co | Return 🔓            |                |                   | IRS Determination Letter<br>IRS W-8BEN<br>IRS W-8BEN-E<br>IRS W-8ECI<br>IRS W-8EXP<br>IRS W-8IMY<br>IRS W-9<br>Other<br>Political Subdivision<br>Power of Attorney<br>Substitute W9 |                |        |

4. Non-exempt? – If you are federally tax-exempt upload a copy of your "IRS Determination Letter".

### Mailing & Payment Addresses - Step 3 of 6

Enter the **mailing address** where **payment and correspondence** are to be sent. If multiple payment addresses exist, use the "Additional Address" section.

#### **Primary Address**

Enter your mailing headquarters as the Primary Address.

| Registration                                                          |                                                                               |                                                   |                                     |                                   |                       |
|-----------------------------------------------------------------------|-------------------------------------------------------------------------------|---------------------------------------------------|-------------------------------------|-----------------------------------|-----------------------|
|                                                                       |                                                                               |                                                   |                                     |                                   |                       |
| Welcome                                                               | Identifying Information                                                       | Addresses                                         | Contacts                            | Payment Information               | Submit                |
| Addresses - Step                                                      | 9 3 of 6                                                                      |                                                   | Exit                                | Save for Later                    | vious Next 🕨          |
| If multiple remittance a<br>as 1099 Reporting Info<br>Primary Address | ddresses exist enter them here with<br>prmation if you or your organization r | the headquarters as th<br>receive reportable paym | e Primary. Payment/Bankin<br>ients. | g information must be entered for | each address, as well |
| * Country                                                             | USA Q United States                                                           |                                                   |                                     |                                   |                       |
| Address '                                                             | 1                                                                             |                                                   |                                     |                                   |                       |
| Address                                                               | 2                                                                             |                                                   |                                     |                                   |                       |
| Address                                                               | 3                                                                             |                                                   |                                     |                                   |                       |
| City                                                                  | /                                                                             |                                                   |                                     |                                   |                       |
| County                                                                | /                                                                             |                                                   |                                     |                                   |                       |
| State                                                                 | e 🔍                                                                           | Postal                                            |                                     |                                   |                       |
| Email I                                                               |                                                                               |                                                   |                                     |                                   |                       |

1. Enter Address, City, State, Postal Code, & email address (optional) tied to address, such as a general company email.

#### Additional Address

If applicable, add additional payment addresses for your business here.

| Additional Address 👔                                              |                   |                                   |
|-------------------------------------------------------------------|-------------------|-----------------------------------|
| Add any addresses you require that are different from the address | ss provided above |                                   |
|                                                                   |                   | Find First (4) 1 of 1 (6) Last    |
| Address Nickname                                                  |                   |                                   |
| * Country USA Q United States                                     |                   |                                   |
| Address 1                                                         |                   |                                   |
| Address 2                                                         |                   |                                   |
| Address 3                                                         |                   |                                   |
| City                                                              |                   |                                   |
| County                                                            |                   |                                   |
| State Q                                                           | Postal            |                                   |
| Email ID                                                          |                   |                                   |
| Add Another Address Delete                                        | Previous          | Next                              |
| Click here to keep adding                                         |                   |                                   |
| additional addlesses as needed                                    |                   | Exit Save for Later Previous Next |

#### Contacts – Step 4 of 6

Provide contact information. At least one Primary Contact must exist. Only **Primary Contacts** and/or **Account Administrator** Contact Types will be able to edit or update supplier/individual profiles once the application is approved.

| Registration                                                                                                    |                         |           |          |                     | ×      |  |
|----------------------------------------------------------------------------------------------------|-------------------------|-----------|----------|---------------------|--------|--|
|                                                                                                    |                         |           |          |                     |        |  |
| Welcome                                                                                                    | Identifying Information | Addresses | Contacts | Payment Information | Submit |  |
| Exit Save for Later   Previous Next<br>Contacts - Step 4 of 6<br>To ensure you receive correspondence about your account, if a contact is absent or leaves the company, use an 'info email account' for at least one contact's email address. Each contact must be designated to an address. One Primary Contact must exist. |                         |           |          |                     |        |  |
| Company Contacts (2)         You have not added any contact information to your application. Choose "Add Contact" to add new contact information.         Add Contact         Exit       Save for Later         * Required field                                                                                             |                         |           |          |                     |        |  |

1. Click 'Add Contact'

- 2. Enter contact information and choose the 'Contact Type'.
  - a. Primary Contacts and 'Contact Type' of "Account Administrator" require a User ID.

#### User ID

Contacts with a User ID will have online access to the ND Payee Portal and the ability to submit updates for review and processing to an approved supplier (payee) profile.

|                                 |                        | Registration                                               |                 |                                 |
|---------------------------------|------------------------|------------------------------------------------------------|-----------------|---------------------------------|
|                                 |                        | ×                                                          |                 |                                 |
| Welcome Ide                     | Contact Information    | 3                                                          |                 | Submit                          |
|                                 | * First Name           | Elvis                                                      |                 | pus Next                        |
| Contacts - Step 4 of 6          | * Last Name            | Presley                                                    | Primary Contact |                                 |
| To ensure you receive correspon | Title                  |                                                            |                 | e contact's email address. Each |
| Company Contacts (2)            | * Contact Type         | Account Administrator ~                                    |                 |                                 |
| You have not added any conta    | * Email                | epresley@domain.com                                        |                 |                                 |
| Add Contact                     | Phone number           | will be used for identity verification via SMS (Text) or \ | Voice Call      |                                 |
|                                 | * Telephone            | 555-123-4567 Ext                                           |                 |                                 |
| * Deguired field                |                        |                                                            |                 | ious Next 🕨                     |
| Required field                  | User Profile Informati | on 👔                                                       |                 |                                 |
|                                 | * Requested User ID    | Epresley1                                                  |                 |                                 |
|                                 | * Display Name         | Elvis Presley                                              |                 |                                 |
|                                 | ОҚС                    | incel                                                      |                 |                                 |

3. Every contact must be linked to a Designated Address.

| Company C       | ontacts 🕐     |                       |              |                     |
|-----------------|---------------|-----------------------|--------------|---------------------|
| Primary         | Name          | Contact Type          | Phone        | * Designate Address |
|                 | Elvis Presley | Account Administrator | 555/123-4567 |                     |
| Add Cor         | naci          |                       | E            | xit Save for Later  |
| * Required fiel | d             |                       |              | M.                  |

4. Click 'Next' when all contacts are done being added.

## Payment Information – Step 5 of 6

Each address requires a payment method.

| Registration      |                          |           |                      |                             |              |
|-------------------|--------------------------|-----------|----------------------|-----------------------------|--------------|
|                   |                          |           |                      |                             |              |
| Welcome           | Identifying Information  | Addresses | Contacts             | Payment Information         | Submit       |
| Payment Informa   | ation - Step 5 of 6      | Set       | Payment Method for A | Exit Save for Later    Prev | vious Next > |
| Payment Method    | Account Type Routing Nur | nber Ad   | dress                | Payment Method              |              |
| CHECK             | ~                        | Î P       | RIMARY/PHYSICAL      | <b>~</b>                    |              |
| Add Payment Metho | bo                       |           |                      |                             |              |

Payment/Banking Information -

- 1. A default payment method of 'CHECK' is available. To keep this as the payment method skip to <u>'Set</u> <u>Payment Method for Address'</u>.
- 2. Click 'Add Payment Method' to add an alternate payment method such as direct deposit.

| Payment/Banking<br>Payment Method<br>CHECK | Information<br>Account Type | ~ | Routing Number |
|--------------------------------------------|-----------------------------|---|----------------|
| Add Payment Metho                          | 2                           |   |                |
| Enter your banking                         | information.                |   |                |
| Payment/Banking Inform                     | nation 💿 🦷 🤇                |   |                |

| Payment/Banking Information (?) Payment Method Direct Deposit | Choose how you<br>would like to get<br>paid                                         |  |  |  |  |
|---------------------------------------------------------------|-------------------------------------------------------------------------------------|--|--|--|--|
| Email Email address to receive notification of payment        |                                                                                     |  |  |  |  |
| Email Confirmation: Copt in to receive p                      | payment advice for Direct Deposit                                                   |  |  |  |  |
| Bank Name Name of Bank tied to                                | account                                                                             |  |  |  |  |
| Bank Account Type                                             | Choose type of<br>Account                                                           |  |  |  |  |
| Bank Account # Bank Account numbe                             | er for Direct Deposit                                                               |  |  |  |  |
| Personal Account: Cr                                          | neck box if this a personal bank<br>account, leave unchecked if<br>business account |  |  |  |  |

#### Set Payment Method for Address

Choose the desired payment method for each address by using the drop down and choosing the default "CHECK" or the direct deposit (ACH) banking information you created.

3.

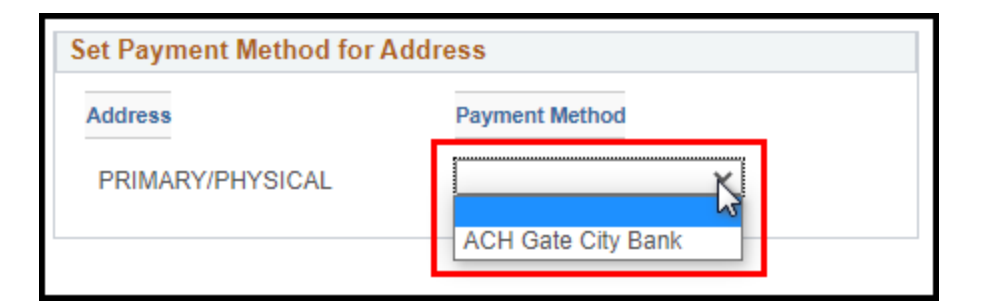

## Submit – Step 6 of 6

You are ready to submit your application. <u>Allow 1-2 business days for review and processing.</u>

- 1. Click 'Review" to verify your application information for accuracy.
- 2. Click "Terms of Agreement" to review the Terms and Conditions of submitting the application.
- 3. Click "Select to accept the Terms of Agreement below." check box.
- 4. Click 'Submit'.
- 5. An email will be sent to the email address used on the application to confirm your registration was submitted.

|                                                            |                                                                                                    | Regi                                                                                                    | stration                                                                            |                                                                                          |                |
|------------------------------------------------------------|----------------------------------------------------------------------------------------------------|----------------------------------------------------------------------------------------------------|-------------------------------------------------------------------------------------|------------------------------------------------------------------------------------------|----------------|
| -                                                          |                                                                                                    |                                                                                                    |                                                                                     |                                                                                          |                |
| Welcome                                                    | Identifying Information                                                                                                    | Addresses                                                                                               | Contacts                                                                            | Payment Information                                                                      | Submit         |
| Submit - Step 6                                            | 6 of 6                                                                                                    |                                                                                                    | E                                                                                   | xit Save for Later                                                                       | evious Next >  |
| Review your regi                                           |                                                                                                    | Terms of                                                                                                | Agreement                                                                           |                                                                                          | × for approval |
| You may 'Save fo<br>Select the "Revie<br>Click the "Submit | Terms of Agreement                                                                                                    |                                                                                                    |                                                                                     |                                                                                          | ior approval.  |
| Email communica                                            | The services provided through this<br>By accessing or using the services<br>Terms and Conditions, (2) you und<br>Conditions in your use of the servi | website and the use of t<br>or the website, you agre<br>lerstand the Terms and C<br>ces or the website. | he website are governed<br>e that (1) you have read a<br>onditions, and (3) you are | by these Terms and Conditions. And familiarized yourself with the bound by the Terms and |                |
| Terms and Co<br>You must read a                            | Disclaimer:<br>Placement on the Bidders List doe<br>established for small purchases.                                                                 | s not guarantee a vendor                                                                                | will receive notice of eve                                                          | ry solicitation over the amount                                                          |                |
| Select to acc                                              | The information contained in this v<br>We make every effort to ensure th                                                                             | vebsite is provided as a c<br>at the documents and oth                                                  | onvenience to the public.<br>er information presented                               | are accurate, reliable, and                                                              | 2              |
| Terms of Agre                                              | OK Cancel                                                                                                    |                                                                                                    |                                                                                     |                                                                                          |                |
| Review                                                     |                                                                                                    |                                                                                                    |                                                                                     |                                                                                          |                |
|                                                            |                                                                                                    |                                                                                                    |                                                                                     | Exit Save for Later                                                                      | revious Next 🕨 |

| Terms and Conditions 👔                                                                                                    |
|----------------------------------------------------------------------------------------------------|
| You must read and agree to our terms of agreement before you can submit your registration. Select to accept the Terms of Agreement below. Terms of Agreement |
| Review Submit                                                                                                    |

The OMB, Vendor Registry Office works directly with North Dakota state agencies to set up a payee profile (Supplier ID) so an agency can issue and report payments. Vendor Registry does not issue payments. Payment recipients (payees) must work directly with the agency's program administrators to request a Supplier ID and receive payment. Contact the agency-program you are conducting business with or intending to receive payment from for questions on your application, payment status, or next steps.